## iCC 热心市民赵先生 2023-02-24 发表

## 组网及说明

1、 UC平台纳管网络设备,并配置SSH登陆方式,点击修改SSH参数点击测试成功登陆方式一定要选择正确

| 设备详细信息                                             |                                                                                               |                                                                                    |                                                     |                                                                                                    |                                   | 🖨 动作                                                                                                    |
|----------------------------------------------------|-----------------------------------------------------------------------------------------------|------------------------------------------------------------------------------------|-----------------------------------------------------|----------------------------------------------------------------------------------------------------|-----------------------------------|----------------------------------------------------------------------------------------------------|
| 役备标签<br>设备状态<br>IP地址<br>MAA<br>SysoID<br>役备型<br>英型 | Z_102<br>● 正常<br>20 =2<br>255.255.255.0<br>1.3.8.1.4.1.2550<br>H3C \$12504×A<br>交換彩 [] [] ### | ויאסן<br>1.1198<br>ו                                                               | 系统名称<br>职系人<br>位置<br>运行时间<br>最后轮馆时间<br>登录方式<br>损口数量 | 2.<br>New H3C Technologies Co.,Ltd.<br>Hangzhou, China 沪(時近)<br>63天11,94716分钟21世の世か<br>2022-12-20 091612<br>SSH 沪(時気)<br>32 接口別表 | <b>2</b> (修改)                     | C 開か<br>C 開始<br>2 取得活理<br>音 勝時<br>C Toinet<br>で Ping<br>E型 路由銀隊                                                                           |
| 役音桥MAC地址<br>系统描述<br>建降信息<br>最务信息 告誓主机<br>政务监控      | a8:c9:8a bb:06:0<br>H3C Comware<br>Technologies C<br>未挂牌 图修:<br>所服设备分组                        | 0<br>● Mozilla Firefox<br>① <u>必</u> 154.27.253.99:808<br>● 手工網網SSH参款 ● 短期<br>认证提式 | 0/imc/res/paratemplate,<br>SSH機板<br>撤码              | /ssh/sshConfig.jsf<br>                                                                                                    | - □ X<br>♥ ☆ Ξ<br>.02(20 2)*#955H | ●新計型位<br>●新計型位<br>● MIN管理<br>● SSH (Plink)<br>● SSH (Plink)<br>● SSH (Plink)<br>■ SSH (Plink)<br>■ SSH (Plink)<br>■ SSH<br>■ SSH<br>● SSH |
| 性能监视                                               |                                                                                               | 用户名。<br>密码                                                                         | U=                                                  |                                                                                                    |                                   | ● 配置<br>● 修改设备标签<br>● 修改系统组属性<br>■ 修改系统组属性                                                                                                |
| 监视指标<br>CPU利用家最近一小                                 | 时平均值-[实体:Slot (                                                                               | 端山 *<br>超时时间(1-120秒) *<br>重试次数(1-5) *                                              |                                                     |                                                                                                    |                                   | S 修改SHMP参数<br>〒 修改Telnet参数<br>■ 修改NETCONF参数<br>■ 修改SSH参数                                                                                  |
|                                                    |                                                                                               |                                                                                    | Xiz                                                 | Az RA                                                                                                    |                                   | 伊波RESTFulAPI参数     伊波SOAP/HTTP参数     伊波SOAP/HTTP参数     伊波PowerShall参数                                                                     |

2、 UC系统平台搭建FTP软件 设置用户名密码

设置备份路径为IMC安装路径下的 \server \tmp \ 设置权限

| TFIP 服务器                                                                                                    | 启动时间                               | 位置                   | 字节                                                                    | 大态                                                                                                    |       |  |
|----------------------------------------------------------------------------------------------------|------------------------------------|----------------------|-----------------------------------------------------------------------|----------------------------------------------------------------------------------------------------|-------|--|
| FTP 服务器                                                                                                    | Dec 20, 2022 10                    | 3CDaemon             | 设置                                                                    |                                                                                                    | ×     |  |
| は豊 TTT 新作品<br>注意 TTT 新作品<br>(注意 TTT 新作品<br>(注意 TTT 新作品<br>(注意 TTT 新作品<br>(活動注意単点)(活動注意単点)(活動<br>(活動注意単点)(活動)<br>(活動注意単点)(活動)<br>(活動注意単点)(活動)<br>(活動)(活動)(活動)(活動)(活動)(活動)<br>(活動)(活動)(活動)(活動)(活動)(活動)(活動)(活動)(活動)<br>(活動)(活動)(活動)(活動)(活動)(活動)(活動)(活動)(活動)(活動) | Dec 20, 2022 10<br>Dec 20, 2022 10 | 普通论量 TFTP 433        | TFTP 원물                                                               | FIT 用户         Systeg 10월           用户信息            用户信息            用户目表            月2日表         F3Program Files/MC(server(tmp))           世間中間時            図 建築            図 建築            図 建築            図 建築            図 建築            図 建築            図 建築            図 建築            図 建築            図 建築            図 建築            図 建築            図 建築            図 建築            図 建築            図 建築                                                                                                    |       |  |
| Syulog 服务器<br>TTTT 发白机                                                                                                    |                                    | 增加用F<br>編輯用F<br>謝驗用F | <ul> <li>: 在表单中</li> <li>: 适定用户</li> <li>: 适定想要</li> <li>n</li> </ul> | 2014年3月17日(1915年3月17日)<br>「「「「「「「「「「「「「「「」」」」」」<br>「「「」」」」<br>「「」」」<br>「「」」」<br>「」」<br>「」<br>「 | 应用(A) |  |

3、新建备份计划

| U-               | Center                       |   | 59 <b>8</b> 55 | 治療管理    | 扬扑中心      | 音響中心  | 自动化管理      | 报表 | 系统管理 |   |        |         | - 查询设备  | ٩ | × 💷 🖡                   | × 7  | 🔒 admir     |
|------------------|------------------------------|---|----------------|---------|-----------|-------|------------|----|------|---|--------|---------|---------|---|-------------------------|------|-------------|
| a <sup>‡</sup> a | 网络自动化                        | • |                | 份计划     |           |       |            |    |      |   |        |         |         |   |                         |      |             |
|                  | <ul> <li>配置模板库</li> </ul>    |   | + 1800         | 10 1919 | C 刷新      |       |            |    |      |   |        |         |         |   |                         |      |             |
|                  | <ul> <li>没备软件库</li> </ul>    |   |                | 88 0    |           |       | <b>4</b> 0 |    |      |   | 17 C   | (日前者) 〇 | 最近銀作者 0 |   | 状态                      | 备份历史 | <b>6</b> 12 |
|                  | · 858(4) (3)                 |   |                | test    |           |       |            |    |      | F | 国动餐份计划 | admin   |         |   | ✓ 已启用                   | 15   | B           |
|                  | • 设备重置一览表                    |   |                |         |           |       |            |    |      |   |        |         |         |   | <ul><li>✓ ERR</li></ul> |      | B           |
|                  | • 自动用圈计划                     |   |                | 變记录 . 当 | 前第二 2 , 2 | 1/1页。 |            |    |      |   |        |         |         |   | < <u>1</u>              |      | 50 🔽        |
|                  | • 自动舞份计划                     |   |                |         |           |       |            |    |      |   |        |         |         |   |                         |      |             |
|                  | · 餐份历史记录                     |   |                |         |           |       |            |    |      |   |        |         |         |   |                         |      |             |
|                  | <ul> <li>· 没有就證审计</li> </ul> |   |                |         |           |       |            |    |      |   |        |         |         |   |                         |      |             |
|                  |                              |   |                |         |           |       |            |    |      |   |        |         |         |   |                         |      |             |

如果交换机配置了VPN实例,在执行FTP需要带VPN实例的时候需要在"选项"里面设置VPN名称

| U-C  | Center                     | 运用机 | 13. SM 5 | 理 拓扑中心            | 音響中心 自动化           | 普理 报表 系统管理 | ●● 童術設計 ●   | K 🛛 🛤 🗖 🥕 🍎 🖬 |
|------|----------------------------|-----|----------|-------------------|--------------------|------------|-------------|---------------|
|      | 网络自动化 😑                    |     |          |                   |                    |            |             |               |
|      | <ul> <li>A2E模板库</li> </ul> |     |          |                   |                    |            |             |               |
|      | • 没餐软件库                    |     |          |                   |                    |            |             |               |
|      | • 部署向导                     |     |          | 8网环境中,对于<br>1比服设备 | 只有通过VPN实例才能与<br>訓驗 |            |             |               |
| 7.12 | 北骧                         |     |          | \$8#K             |                    |            |             |               |
|      | ・没無償置一流表                   |     |          |                   |                    |            |             |               |
|      | • 自动部署计划                   |     |          |                   |                    | VPNEG      |             |               |
|      | • 自动备份计划                   |     |          |                   |                    |            |             |               |
|      | • 备份历史记录                   |     |          |                   |                    | VPNRMS#*   |             |               |
|      | • 通用問題文件計畫                 |     |          |                   |                    | 前注         |             |               |
|      | COMPLEX INTO               |     |          |                   |                    |            |             |               |
|      | · ICOMPACING HILT          |     |          |                   |                    |            |             |               |
|      | • <b>近</b> 項               |     |          |                   |                    | - W        | Market mgmt |               |
|      |                            |     |          |                   |                    |            |             |               |
|      |                            |     |          |                   |                    |            |             |               |
|      |                            |     |          |                   |                    |            |             |               |
|      |                            |     |          |                   |                    |            |             |               |
|      |                            |     |          |                   |                    |            |             |               |
|      |                            |     |          |                   |                    |            |             |               |
|      |                            |     |          |                   |                    |            |             |               |

设置文件传输方式 选择传输方式 设置FTP用户名密码

| U-Center   | 运伸概念                                                            | 🐅 🕮 setteration 🔍 🛛 📜 📕 🖍 🌰 admi                                                                                                    |
|------------|-----------------------------------------------------------------|----------------------------------------------------------------------------------------------------|
| 📩 网络自动化 😑  | O <sub>0</sub> 通知                                               |                                                                                                    |
| ・昏闇機板库     | 设备能力集 文件传输方式 备份单图 VPN实制                                         |                                                                                                    |
| ・设备软件库     | 林香传输方式                                                          |                                                                                                    |
| • 書間向导     | ♀ 对于HP E系列设备如果没有被能SFTP/TFTP / 本软件将会使能它。如果需要 / 请在最作地成后手动政屈来。     |                                                                                                    |
| · 8曜任余     | • TETP                                                          | 전상감상 등 여러는 것이라는 것이                                                                                                    |
| • 公銷還一览表   | ● SFTP(蜀南用役首的SFTP Server服务)                                     |                                                                                                    |
| • 自幼部署计划   | ● SCP(氯吡用设施的SCP Server服务)                                       | 그는 말 아이는 것이 가지 않는 것이 하는 것이 없다.                                                                                                    |
| • 自动备份计划   | ● SFTP Server(当台留不支持SFTP Server服务的运用编项,使用前需雇用和管制的SFTP Server服务) |                                                                                                    |
| • 曾份历史记录   | - 置信用FTP支持                                                      |                                                                                                    |
| • 通用翻查文件比较 | 要要在网营保安发展三方FTP服务器满软件,并且设置很目录为网营服务器安装目录下的:"servertimp"。          |                                                                                                    |
| ・没有保護率计    | FTP用户名*                                                         | [19] 14 - 2013 - 2014 - 2014 - 2014 - 2014 - 2014 - 2014 - 2014 - 2014 - 2014 - 2014 - 2014 - 2014 - 2014 - 201                                                                                                    |
|            | FTP:1079 *                                                      | 2011년 - 11월 21일 - 11일 - 11일 - 11일 - 11일 - 11일 - 11일 - 11일 - 11일 - 11일 - 11일 - 11일 - 11일 - 11일 - 11일 - 11일 - 11일<br>- 11일 - 11일 - 11일 - 11일 - 11일 - 11일 - 11일 - 11일 - 11일 - 11일 - 11일 - 11일 - 11일 - 11일 - 11일 - 11일 - 11일 - 11일 - 11<br>- 11일 - 11일 - 11일 - 11일 - 11일 - 11일 - 11일 - 11일 - 11일 - 11일 - 11일 - 11 |
|            |                                                                 |                                                                                                    |
|            | □ 自用SFTP Server支持                                               |                                                                                                    |
|            | 要要在网络保险兼施三方SFTP服务器编织体,并且设置根目录为网络服务器使兼目录下的:"serveritmp"。         |                                                                                                    |
|            | SFTP用户名                                                         |                                                                                                    |
|            | SFTP 859                                                        |                                                                                                    |
|            |                                                                 |                                                                                                    |
|            | 一 单沿条传统方式                                                       |                                                                                                    |

如果客户给的用户只能是只读权限的账户无法操作,需要使用单独的角色定义权限,H3C的设备需要如下的命令

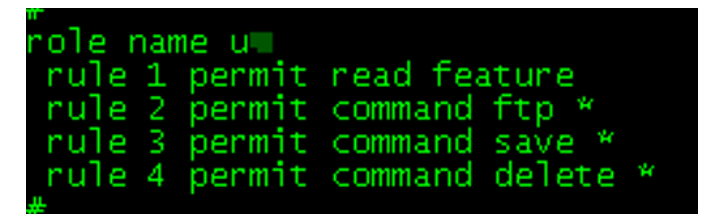

用户权限选择刚才创建的自定义的权限

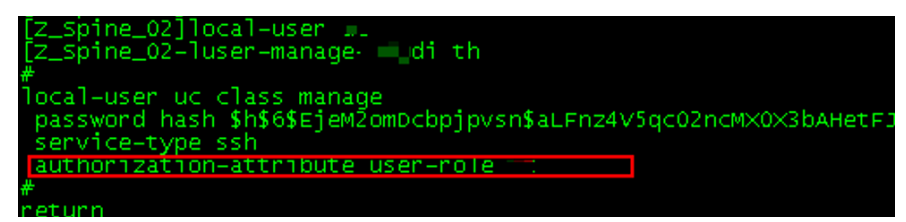

| 备份看置文件结果               |                 |        |                               |               |                                      |      |
|------------------------|-----------------|--------|-------------------------------|---------------|--------------------------------------|------|
| 备份配置文件结果               |                 |        |                               |               |                                      |      |
|                        |                 |        | *                             | 王在备份,已完成100%。 |                                      |      |
| 配置关键点                  | 设备型号            | 配置文件类型 | HTIO                          | 结果            | 配置文件名符                               | 详细步骤 |
| 1、"交换机上的"              | 管理网如果配置         | ₹VPN,  | 需要在し                          | JC web界面中     | 中的自动化管理网络自动化选项-                      | -VPN |
| 实例不面配置设                | C备的VPN₄QF-H3    |        | 2022-12-20<br>11:03:03        | ✔ 备份成功。       |                                      |      |
|                        |                 |        | <b>2022-12-20</b><br>11:03:03 | 月月霧鴉測试        |                                      |      |
|                        |                 |        | 2022-12-20<br>11:03:03        | ✓ 备份成功。       |                                      |      |
| Z_Borde                |                 | 启动     | 2022-12-20<br>11:02:51        | ✔ 备份成功。       | 20.27.1.6_startup_20221220110241.cfg |      |
|                        | H3C 8           |        | 2022-12-20<br>11:02:51        | ✔ 备份成功。       |                                      |      |
| B_Borde                | H3C 8 - 54QF-H3 | 启动     | 2022-12-20<br>11:02:51        | ✔ 备份成功。       | 20.27.1.8_startup_20221220110241.cfg |      |
| B_Borde <b>II II</b> - |                 |        | 2022-12-20<br>11:02:51        |               |                                      |      |
| B_Spine                | H3C 5           | 启动     | 2022-12-20                    | ✔ 音份成功。       | 20.27.1.4_startup_20221220110241.cfg |      |

## 如果备份失败参考系统日志中的imccfgbakdm日志查看报错原因

| 0- | center                   | AB160 | AN PARENE ANTHON          | NET IN AND          |        |                    |
|----|--------------------------|-------|---------------------------|---------------------|--------|--------------------|
| 2  | 操作员管理                    |       | imrintmartm               | 任委管理后会日本            | INFO V | T.                 |
| \$ | 资源分组管理                   |       |                           | 13 0/2/00 11/0/     |        |                    |
| ۲  | 系統調置                     | •     |                           |                     |        | TR80               |
|    | ・日志和選                    |       |                           | 智能就置中心后台日志          |        | 下號                 |
|    | • Barr 11 45             |       |                           |                     |        | চ <b>র</b> র       |
|    | • SSH/Telnet代理操作日        |       |                           |                     |        | চয়ঃ               |
|    | <ul> <li>政策转储</li> </ul> |       |                           |                     |        | <b>F8</b>          |
|    | • 系统参数                   |       |                           |                     |        | 下號                 |
|    |                          |       | <mark>moofgb</mark> akdm  | <b>能置部署、</b> 養份后台日志 |        | THE                |
|    |                          |       |                           |                     |        | 下就                 |
|    |                          |       |                           |                     |        | 无                  |
|    |                          |       | 共有20条记录,当前第1-20,          | 氯1/1页。              |        | <br>K K 1 X X 50 V |
|    |                          |       | <<br>数据获取时间:2022-12-2010: | 52:12               |        | ×                  |

## 

| 127.0.       | 0.1_incofgbakdn.2022-12-19.txt 🖾                                                                     |
|--------------|----------------------------------------------------------------------------------------------------|
| 4733<br>4734 | * Without the owner's prior written consent.                                                         |
| 4735         | "Tomoto one office of procession company,                                                            |
| 4736         | * no decompiling or reverse-engineering shall be allowed. *                                          |
| 1737         |                                                                                                    |
| 1738         |                                                                                                    |
| 1740         |                                                                                                    |
| 1741         |                                                                                                    |
| 1742         | <z_spine_02>display startup</z_spine_02>                                                             |
| 1743         |                                                                                                    |
| 1744         | MainBoard:                                                                                           |
| 1745         | Current startum saved-configuration file: flash/startum $cfg(t)$                                     |
| 1747         | Calleno Scaloup Sarea Contiguation IIIC, Itabil, Scaloup.org, )                                      |
| 4748         | Next main startup saved-configuration file: flash:/startup.cfg                                       |
| 4749         |                                                                                                    |
| 1750         | Next backup startup saved-configuration file: NULL                                                   |
| 1751         | Slot F.                                                                                              |
| 4753         | 5100 5:                                                                                              |
| 1754         | Current startup saved-configuration file: flash:/startup.cfg(*)                                      |
| 1755         |                                                                                                    |
| 1756         | Next main startup saved-configuration file: flash:/startup.cfg                                       |
| 1757         | Next backup startup seven configuration files NULL                                                   |
| 1759         | Next backup Startup Saved-Configuration file. Noti                                                   |
| 1760         | <z 02="" spine=""></z>                                                                               |
| 1761         |                                                                                                    |
| 1762         | <z_spine_02>ftp 192.168.1.99 vpn-instance mgmt</z_spine_02>                                          |
| 1763         | Permission devied                                                                                    |
| 1764 L       | Permission denied.                                                                                   |
| 1766         | <z 02="" spine="">wangguan</z>                                                                       |
| 1767         |                                                                                                    |
| 1768         | *                                                                                                    |
| 1769         |                                                                                                    |
| 1770         | <ul> <li>Unrecognizea commana found at '^' position.</li> </ul>                                      |
| 1772         | <z 02="" spine=""></z>                                                                               |
| 1773         | 2022-12-19 11:31:06.524 [DEBUG (0)] [THREAD(11480)] [CCfgFileRestoreTask::sendBackupDevTaskNotify()] |
| 1774         | iSessionID '2c'H                                                                                     |
| 1000         |                                                                                                    |